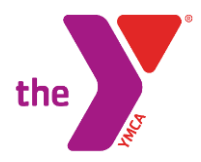

# CANCELLING OR HOLDING YOUR MEMBERSHIP THROUGH MEMBERSHIP ACCOUNT

Use these steps anytime you would like to cancel or put a hold on your membership.

### Login in your membership account:

Visit https://www.clevelandymca.org/

- Look at the blue bar near the top of the screen.
- Click on Log in

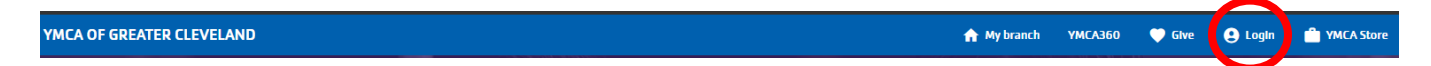

#### Log in with your email on file or phone number. Enter your Password.

*IF you forgot your password you may reset to email or text a one-time code to your cell phone (if you click on forgot password this will give you the options).* 

| Enter your password                              |                                                                                                    |
|--------------------------------------------------|----------------------------------------------------------------------------------------------------|
| Password                                         |                                                                                                    |
| Keep me logged in                                |                                                                                                    |
| Try another email address or phone               |                                                                                                    |
| Forgot your password?                            |                                                                                                    |
| Choose to reset password or quick                |                                                                                                    |
| login                                            |                                                                                                    |
| Reset Password<br>Email me a reset password link | Choose the best option for you to<br>reset the password or use a one-<br>time code to login your account |
| OR                                               | Once in your account you can reset                                                                       |
| Send me a one-time code for quick login:         | your password in your account.                                                                           |
| Send SMS to 440-***-**92                         |                                                                                                    |
| O Voice Call 440-***-**92                        |                                                                                                    |
| Send Email to ree******@yahoo.com                |                                                                                                    |
| SUBMIT                                           |                                                                                                    |

If you choose a one-time SMS code, we'll send you a text. Your carrier's message/data rates apply.

#### Once in your account you ensure you are clicked on your ACTIVITIES.

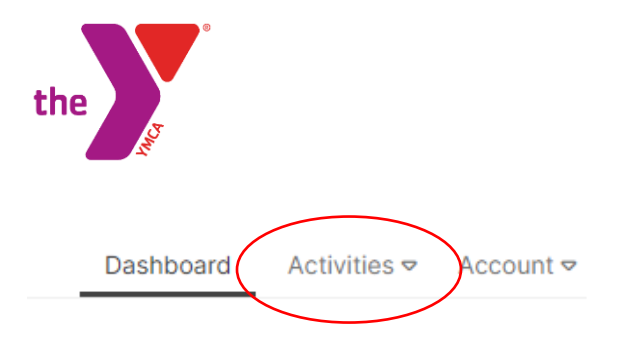

Click on the arrow for the drop down and click on Register for a program.

| Dashboard                 | Activities 🗢            | Account 🛡 |
|---------------------------|-------------------------|-----------|
| Register fo<br>Schedule a | or a program<br>a visit |           |

## Click on the HELP-CONTACT ME or MEMBERSHIP category.

| 1                      | Fir        | nd your program and registe | er tod | ay!               |     |
|------------------------|------------|-----------------------------|--------|-------------------|-----|
| Searc                  | ch keyword | s here                      |        | Q                 |     |
| Categories Coming Sopn |            |                             |        |                   |     |
| Active Older Adults    | 68         | Martial Arts                | 2      | Special Events    | 49  |
| Adult Leagues          | 9          | Membership                  | 5      | Summer Arts Camp  | 78  |
| Adult Program          | 60         | Out of School TimeFun Davs  | 31     | Summer Child Care | 235 |
| Family Programs        | 14         | Red Cross Classes           | 2      | Youth Sports      | 45  |
| Fitness                | 45         | Rentals                     | 1      |                   |     |
| Help-Contact Me        | 1          | School Age Child Care       | 98     |                   |     |

This will take you to a screen with items in a list. You are looking for the MEMBERSHIP CANCEL OR HOLD with the month you are making the change. Click on the name in blue.

#### Help-Contact Me, Membership

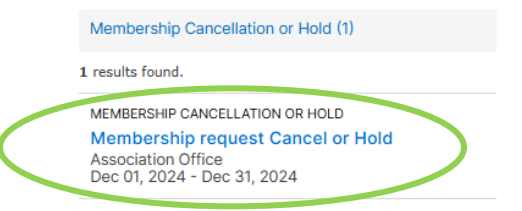

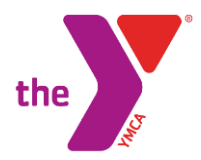

Click on the REGISTER button, this is how you will get the confirmation of your request to make the changes to your membership account.

Membership Cancellation or Hold Membership request Cancel or Hold

| REGISTER |
|----------|
| \$0.00   |
| Open     |

If there are multiple people of on the account, select yourself. If you are the only one on the account, they it will take you to the screen below.

| Questions                                                                                                    |    |
|----------------------------------------------------------------------------------------------------|----|
| Membership Cancellation Or Hold                                                                                                    |    |
|                                                                                                    |    |
| In order for your membership team to serve you better, please answer the following questions. Someone from the team will contact you to finalize your request within business days. | 12 |
| What would you like to do? *     O Cancel my membership     O Place my membership on HOLD (up to 3 months in a calendar year)                                                       |    |
| Please provide the best number so our staff can assist you quickly *                                                                                                    |    |
| Please provide an email address as an alternate way to leave a message. *                                                                                                    |    |
| Please share with us the reason you are placing a cancel/hold on your membership. *                                                                                                 |    |
| I acknowledge 7 days notice for a cancellation of membership; 14 for a holds is required. *<br>O YES<br>O NO                                                                        |    |
| Please help us serve you better by providing additional information                                                                                                    |    |
| CANCEL                                                                                                    |    |

Fill out the information as it pertains to you and click the NEXT button at the bottom of the screen.

You will see the following check out screen, this again is documentation for your request which will then be emailed to you.

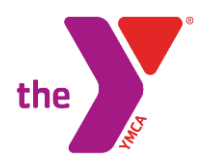

#### **Review Registrations** Membership Cancellation Or Hold

Membership request Cancel or Hold at Association Office

You paid \$0.00 today.

| Fee    | Due Later            | Due Today                                                     |
|--------|----------------------|---------------------------------------------------------------|
| \$0.00 | \$0.00               | \$0.00                                                        |
|        |                      |                                                               |
|        | Total Fees           | \$0.00                                                        |
|        | Due Today            | \$0.00                                                        |
|        |                      |                                                               |
|        | CANCEL               | REGISTER                                                      |
|        |                      |                                                               |
|        |                      |                                                               |
|        |                      |                                                               |
|        |                      |                                                               |
|        | <b>Fee</b><br>\$0.00 | Fee Due Later   \$0.00 \$0.00   Total Fees Due Today   CANCEL |

Check your email for the receipt as your proof of your request. The branch will then receive your request and process.

Feel free to reach out to your branch for any additional questions.